# LAKME ACADEMY POWERED BY APTECH

A DIVISION OF MAYA ENTERTAINMENT LIMITED

102-104, 1ST FLOOR SILVER OAK BPC ROAD SHRENIK PARK, CHAR RASTA AKOTA VADODARA 390020 GUJARAT INDIA TelePhone - 9823622233 EMail - Gautam@lakmeacademy.com

GSTIN: 24ABCFR2757G1Z9

|                         | Booking Confirmation                                                                            |                                |            |  |  |
|-------------------------|-------------------------------------------------------------------------------------------------|--------------------------------|------------|--|--|
| Name :                  | MOHSINA SAIYED                                                                                  | Number:                        | BC00000105 |  |  |
| Address :               | B-402 Oasis Avenue B/H pratham<br>Upvan Tandalja sun pharma<br>VADODARA 390020 GUJARAT<br>INDIA | Date: 24/Jan/2019              |            |  |  |
| Student ID :            | Student1172426                                                                                  | Email ID : fsaiyed47@yahoo.com |            |  |  |
| Course Family :         | Make Up                                                                                         | Currency : IN                  | R          |  |  |
| Course Description :    | Certificate Course in Advanced MakeUp Artistry                                                  | COC NO :                       | COC_515047 |  |  |
| Free Courses Assigned : | Emp Enhancement Program                                                                         | Challan No :                   |            |  |  |

| Fee Component  | Gross     | Discount  | CGST     | SGST     | Total     |
|----------------|-----------|-----------|----------|----------|-----------|
| Assessment Fee | 2,500.00  | 0.00      | 225.00   | 225.00   | 2,950.00  |
| COURSE FEE     | 50,000.00 | 10,000.00 | 3,600.00 | 3,600.00 | 47,200.00 |
| Net BC Amount  | 52,500.00 | 10,000.00 | 3,825.00 | 3,825.00 | 50,150.00 |

| Installment<br>Number | Planned Installment<br>Date | Amount<br>Due | CGST     | SGST     | Planned Total Installment<br>Amount |
|-----------------------|-----------------------------|---------------|----------|----------|-------------------------------------|
|                       |                             | (In INR)      | (In INR) | (In INR) | (In INR)                            |
| 1                     | 24/Jan/2019                 | 23300.00      | 2097.00  | 2097.00  | 27494.00                            |
| 2                     | 01/Mar/2019                 | 19200.00      | 1728.00  | 1728.00  | 22656.00                            |
|                       | Total Amount                | 42500.00      | 3825.00  | 3825.00  | 50150.00                            |

Total Amount (In Words): INR Fifty Thousand One Hundred Fifty only

| Receipt Number | <b>Receipt Date</b> | Receipt Amount | CGST    | SGST    | Total    |
|----------------|---------------------|----------------|---------|---------|----------|
| 308            | 13/Jan/2019         | 8474.58        | 762.71  | 762.71  | 10000.00 |
| 317            | 24/Jan/2019         | 25423.74       | 2288.13 | 2288.13 | 30000.00 |
| 319            | 24/Jan/2019         | 8600.86        | 774.07  | 774.07  | 10149.00 |
|                | Total Amount        | 42499.18       | 3824.91 | 3824.91 | 50149.00 |

### \*CHEQUES SUBJECT TO REALISATION

\*No change or cash can be taken in exchange of Gift Voucher THIS RECEIPT MUST BE PRODUCED WHEN DEMANDED FEES ONCE PAID ARE NOT REFUNDABLE

SUBJECT TO TERMS AND CONDITION PRINTED OVERLEAF THE BOOKING CONFIRAMTION

Aptech is not a University and so does not award degree/diplomas.Students getting admitted into diploma/Degree programs through any of Aptech Centers are subject to the rules and regulations of the University/UGC Regulations issued from time to time.Students are advised to go through the University prospetus and visit their website/UGC Regulations to ascertain the credibility,understand the rules and regulations governing the conduct of such Diploma/Degree programmes.Any change in process or delay in the conduct of the examinations or issuance of mark sheets/certificates by the University,cannot be attributed to Aptech or its centers.

All Degree/diploma admissions will be done only by the University and will be subject to the rules and regulations of the University. On receipt of enrolment number/university identity card, we will update you on the same.

You shall receive a Welcome mail from Onlinevarsity with the link for registration.

I have read and understood the code of conduct and payment terms / installment plan mentioned above and agree to abide by them and also the terms and conditions printed overleaf.

M/s. RED LILY CREATIONS

For:

# (Franchisee of MEL TRAINING & ASSESSMENTS LIMITED)

Signature of Student

#### AUTHORISED SIGNATORY

| Module Name                                       | Book<br>Code   | Book Name                                         | Book<br>Type |
|---------------------------------------------------|----------------|---------------------------------------------------|--------------|
| Advanced Make-ups & Techniques                    | OV-<br>AMU0001 | Advanced Make-ups & Techniques                    | DIGITAL      |
| Fundamentals of make-up & Application in practice | OV-<br>FMA0001 | Fundamentals of make-up & Application in practice | DIGITAL      |

#### **Onlinevarsity - Registration Process**

1. Click the link https://www.onlinevarsity.com/ received in Welcome mail from Onlinevarsity or directly visit

https://www.onlinevarsity.com/

2. Click the Log In button on the top right corner of the screen.

3. The Log In window opens. Enter your login credentials:

Username: Student1172426

Password: Student1172426

4. Click the Log In button.

5. The **Verify Your Data** window opens. Verify your data, Edit if incorrect, Enter the missing data, and Click Send Verification Code. The verification code will be sent to your email id/mobile number. **Note:** If the **Verify your Data** page is not displayed post login then click **My Courses** on the top right corner of the screen.

6. Enter the Verification Code and click Proceed. **Note:** Please do not close the window without entering the Verification Code.

7. Post registration, the next time you login, kindly enter:

Username:Enter your E-mail ID (Provided on Verify Your Data page)

Password:Student1172426

Note: For any further assistance on registration, kindly write to ov-support@onlinevarsity.com.

For any feedback or suggestions please write to us at customercare@aptech.ac.in

Registered Office : MAYA ENTERTAINMENT LTD. APTECH HOUSE, A 65, M.I.D.C., MAROL, ANDHERI (EAST), MUMBAI–400 093 MAHARASHTRA INDIA FAX - 28272399

Disclaimer : Taxes will be charged extra, as applicable, on the date of payment. E. &. O.E.

### ACKNOWLEDGMENT BY THE STUDENT

COC Number

: COC 515047

I, MOHSINA SAIYED, have received Student's code of conduct (CoC No.COC\_515047) and I have read and understood the code of conduct. I was also explained the rules/policy governing academic scholarship and project stipend, if applicable. I agree to abide by them in letter and in spirit.

| Student Name                   | : MOHSINA SAIYED                                                                                                    | Course Joined        | Certificate Course in Advanced MakeUp<br>Artistry |  |
|--------------------------------|----------------------------------------------------------------------------------------------------|----------------------|---------------------------------------------------|--|
| Booking Confirmation<br>Number | : BC00000105                                                                                                    | Booking Confirmation | Date : 24/Jan/2019                                |  |
| Center Location                | 102-104, 1ST FLOOR SILVER OAK BPC ROAD SHRENIK PARK, CHAR RASTA AKOTA VADODARA 390020 GUJARAT<br>INDIA TelePhone - 9823622233 EMail - Gautam@lakmeacademy.com |                      |                                                   |  |
| Student Name                   | :                                                                                                    | Signature            | :                                                 |  |

1397345

Date

:

Place

This is a Computer Generated Statement and does not require signature.

: